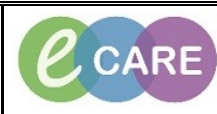

Document No – Ref 170

Version Number – 2.0

## **COMPLETING THE VTE ASSESSMENT**

|    | Open the Patient Record                                                                                                    |  |  |
|----|----------------------------------------------------------------------------------------------------|--|--|
| 1. |                                                                                                    |  |  |
| 2  | Click on Complete Now within the Alert window                                                                                                    |  |  |
| Ζ. | VTE ALERT - Reassessment is Pending         VTE Reassessment and appropriate action for VTE Prophylaxis required (within 24 hours of admission)         Distance                                         |  |  |
|    |                                                                                                    |  |  |
| 3  | Complete the Mobility – All Patients section, this is a mandatory field (highlighted yellow).                                                                                                    |  |  |
| 0. | TEST, PETER VTE Risk Assessment                                                                                                    |  |  |
|    | Emergency Override                                                                                                    |  |  |
|    | This is only to be used in the case of extreme medical emergency  Select to by-pass form  No Override  Medical Emergency · Defer                                                                         |  |  |
|    | The use of the Emergency Override option is monitored and audited. Inappropriate use will be reported to the relevant consultant.                                                                        |  |  |
|    | If overriding, the form must be signed and a new VTE Risk Assessment must be completed.                                                                                                    |  |  |
|    | Mobility - All Patients                                                                                                    |  |  |
|    | Surgical Patient     Medical Patient expected to have ongoing reduced mobility relative to normal state     Medical patient NDT expected to have significantly reduced mobility relative to normal state |  |  |
|    | Surg/Med section becomes mandatory (asterisk) Click on this section from the left hand menu                                                                                                    |  |  |
| 4. | Mobility     Antenatal VTE     Postnatal     Prescribing                                                                                                    |  |  |
|    |                                                                                                    |  |  |
| F  | Select the relevant indicators from all sections which will then calculate and complete Thrombosis and                                                                                                   |  |  |
| 5. | Bieeding risk as yes or no (example snown below).                                                                                                    |  |  |

|    | TEST, PETER<br>NHS: MRN: 910127                                                                                                    | VTE Risk Assessment                                                                                                    |
|----|----------------------------------------------------------------------------------------------------|----------------------------------------------------------------------------------------------------|
|    | Thrombosis Risk - Patient Related<br>Medical comorbidities examples include heart disease; metabolic; endocrine or<br>respiratory pathologies; acute infectious diseases; inflammatory conditions.                                                                                                    | Thrombosis Risk - Admission Related                                                                                                    |
|    | None         ✓ Age > 60         Dehydration         Dbesity BMI>30 kg/m2         △ Active cancer or cancer treatment         One or more significant medical comorbidities         Known thrombophilia         Venous Thromboembolism - personal or family history         Use of oestrogen-containing 0CP or HRT         Varicose veins with phlebitis                                                                                                    | <ul> <li>None</li> <li>Significantly reduced mobility for 3 days or more</li> <li>Hip or Knee Replacement</li> <li>Hip Fracture</li> <li>Total anaesthetic time + surgical time &gt;90 minutes</li> <li>Surgety involving pelvis or lower limb and total anaesthetic time + surgical time &gt;60 minutes</li> <li>Acute surgical admission with inflammatory or intra-abdominal condition</li> <li>Critical Care Admission</li> <li>Surgety with significant reduction in mobility</li> </ul> |
|    | Bleeding Risk - Patient Related                                                                                                    | Bleeding Risk - Admission Related 2                                                                                                    |
|    | <ul> <li>None</li> <li>Active bleeding or risk of bleeding</li> <li>Acquired bleeding disorder (e.g. acute hepatic failure)</li> <li>Acute stroke in previous month, haemorrhagic or ischaemic</li> <li>Uncontrolled Hypertension (&gt; 230/120mmHg)</li> <li>Untreated inherited bleeding disorder (e.g haemophilia or Von Willebrand's disease)</li> <li>Concurrent use of other anticoagulants</li> <li>Platelet count &lt;75x10<sup>-9</sup> JL</li> <li>Severe liver disease (Prothrombin time above normal or known varices)</li> </ul>                                                                                                    | None  Lumbar Puncture /epidural/spinal anaesthesia expected in next 12 hours  Lumbar Puncture /epidural/spinal anaesthesia within the previous 4 hours  Neurosurgery, spinal or eye surgery, or other procedure with high bleeding risk                                                                                                    |
|    | Thrombosis Risk                                                                                                    | Bleeding Risk                                                                                                    |
|    | If VTE risk is YES offer pharmacological or mechanical thromboprophylaxis after<br>assessing bleeding risk                                                                                                    | er If bleeding risk is YES do not prescribe pharmacological thromboprophylaxis unless<br>VTE risk significantly outweighs bleeding risk                                                                                                    |
|    | If the risks are no to all then click on the gree                                                                                                    | en tick in the top left hand corner to sign the form                                                                                                    |
| 6. | <ul> <li>✓</li> <li>✓</li> <li>✓</li> </ul>                                                                                                    | Mobility<br>Antenatal VTE<br>Postnatal<br>Surg/Med<br>Prescribing                                                                                                    |
| -  | The Presc                                                                                                    | ribing window opens                                                                                                    |
| 7. | ✓ Mobility         Actornated VTE         Protonatal         ✓ Surg/Mod         ● Pescohang         ■ Pescohang         ■ Add @ Document Medication by History   Reconcillated in the order set.         ■ Add @ Document Medication by History   Reconcillated in the order set.         ■ Orders for Signature         ■ Orders for Signature         ■ Orders for Signature         ■ Orders for Signature         ■ Orders for Signature         ■ Orders for Signature         ■ Orders for Signature         ■ Orders for Signature         ■ Orders for Signature         ■ Orders for Signature         ■ Orders for Signature         ■ Orders for Signature         ■ Orders for Signature         ■ Medications is the order set.         ■ Medication is the order         ■ Medication | Prescribing Prophylaxis where appropriate te order set to prescribe relevant prophylaxis. e.g. Click 'Add' and search for VTE Prophylaxis  on  Procedulation State Procedulation State Customice View Conder Name States No orders currently meet the specified filter orteria.                                                                                                    |
|    | Diagnoses & Problems      Related Results      Formulary Details      Dia Table                                                                                                    | Show More Orders<br>Orders For Cosignature<br>Orders For Signature                                                                                                    |

| 8.  | Click on Add 🕇 Add                                                                                                    |  |  |
|-----|----------------------------------------------------------------------------------------------------|--|--|
| 9.  | Type 'VTE' within search window and select the VTE Care Set (symbol with the shapes on a white background).  Search: vte Advanced Options Type: Impatient VTE on Admission (within 50rs) VTE Rev Assessment (within 24hrs) VTE Rev Assessment (within 24hrs) VTE Rev Assessment (withi |  |  |
| 10  | Click on Done.                                                                                                    |  |  |
| 11  | Select what is required from the Care set (Please note weight is above the medication).                                                                                                    |  |  |
| 12. | Click on Done                                                                                                    |  |  |
| 13. | Complete 'Has Prophylaxis Been Prescribed for this patients?' Yes/No.<br>Complete 'Written/verbal information given to patient' Yes/No.                                                                                                    |  |  |
|     | Has Prophylaxis been prescribed for this patient?       Yes       No       If not prescribed, state reason why         Written/verbal information given to patient?       Yes       No                                                                                                    |  |  |
| 14. | Click on the green tick to sign                                                                                                    |  |  |